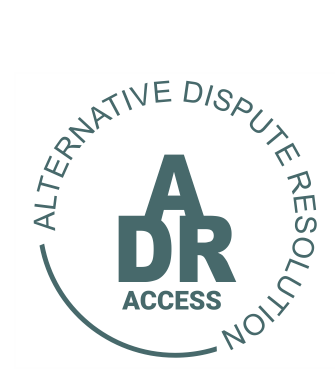

## Alternative Dispute Resolution System

# HOW TO ACTIVATE YOUR PROFILE?

1 Nov 2021 ADR/TUTORIAL

### HOW TO ACTIVATE YOUR PROFILE?

#### <u>STEP 1</u>

- If the user's registration application is successful, he will receive an email confirming that his profile has been created.
- The user will be provided a temporary password and link to complete the process.
- > It is imperative to follow the instructions provided in the email.

| ADR Access Client Profile Created - Message (HTML)                                                                                                    | • – • ×                                 |
|----------------------------------------------------------------------------------------------------|-----------------------------------------|
| Hie Message Help ESET V Tell me what you want to do                                                                                                    |                                         |
| Image: Space in the state of the state of the state o |                                         |
| Delete Respond Quick Steps 5 Move Tags 5 Editing Immersive Zoom                                                                                                    | ^                                       |
| ADR Access Client Profile Created                                                                                                    |                                         |
| To APPSAPPS                                                                                                    | ^                                       |
|                                                                                                    |                                         |
| Dear APP 8 APP 8                                                                                                    |                                         |
| 1. Your ADR ACCESS profile has successfully been created.                                                                                                    |                                         |
| 2. To reset your password dick on the link below:                                                                                                    |                                         |
| https://www.adraccess.co.za/m/login.m                                                                                                    |                                         |
| <ol><li>Proceed to log in using the temporary password provided. Once logged in please follow<br/>the directions provided to reset your password.</li></ol>                                                                                                    |                                         |
| 4. Temporary Password:<br>ETYRANARAECES2                                                                                                    |                                         |
| <ol> <li>Once you have reset your password you will be requested to supply additional<br/>information required to complete your profile.</li> </ol>                                                                                                    |                                         |
| <ol> <li>Once the information has been made available you will then be positioned to register a<br/>dispute.</li> </ol>                                                                                                    |                                         |
| Should you for any reason experience any problems with resetting your password send<br>your enquiry to our help desk at <u>support/fladraccess.co.za</u>                                                                                                    |                                         |
| Kind Regards<br>The ADE Access Team                                                                                                    |                                         |
|                                                                                                    |                                         |
| Copyright 2021 ADR. Access,                                                                                                    | v                                       |
| 🖽 🔎 Type here to search 🛛 🖽 💽 💿 🚍 🖏 🕐 🔒 🕷 🖢 20                                                                                                    | 0°C Mostly cloudy ^ (등 겠 寸이) ENG 1825 📑 |

#### <u>STEP 2</u>

- The user is recommended to copy the temporary password provided before clicking on the link in the email.
- Once the user clicks on the link provided in the email, he will be taken to the ADR Access log in page.
- The user must then fill in his email address and then paste in the temporary password. Once done the user must click on the <u>LOG IN</u> button.

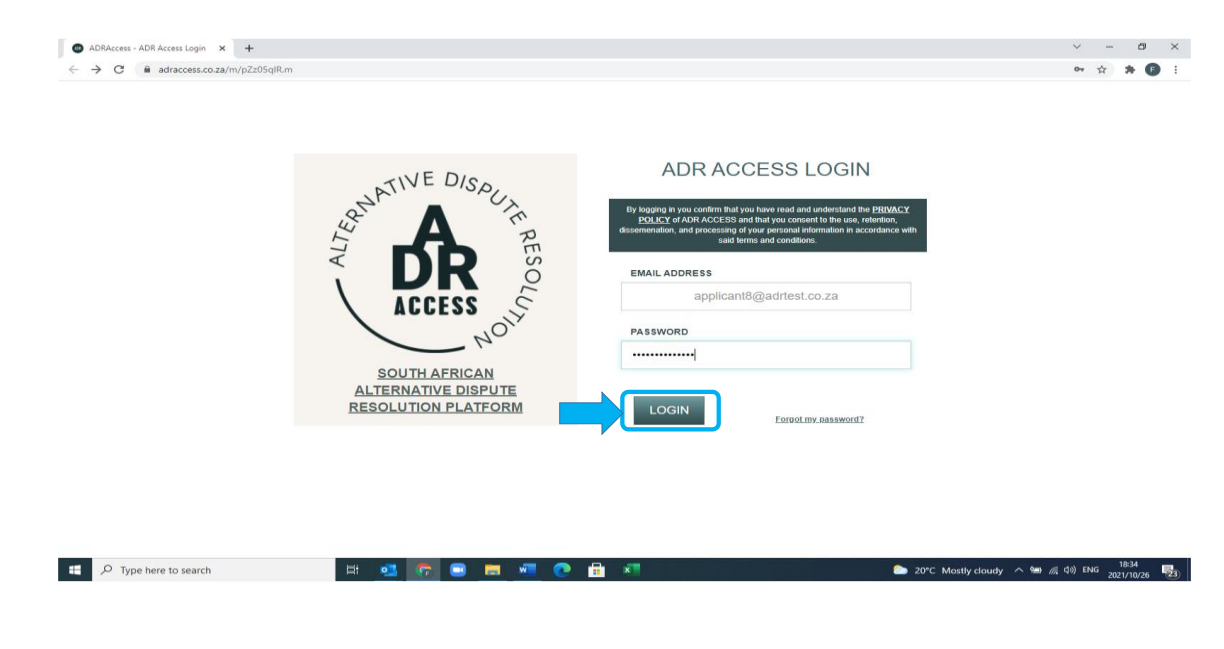

#### STEP 3

- > Once logged the user will be taken to the Reset Password Page.
- The user must then select a unique password unknown to others by following the directives provided.

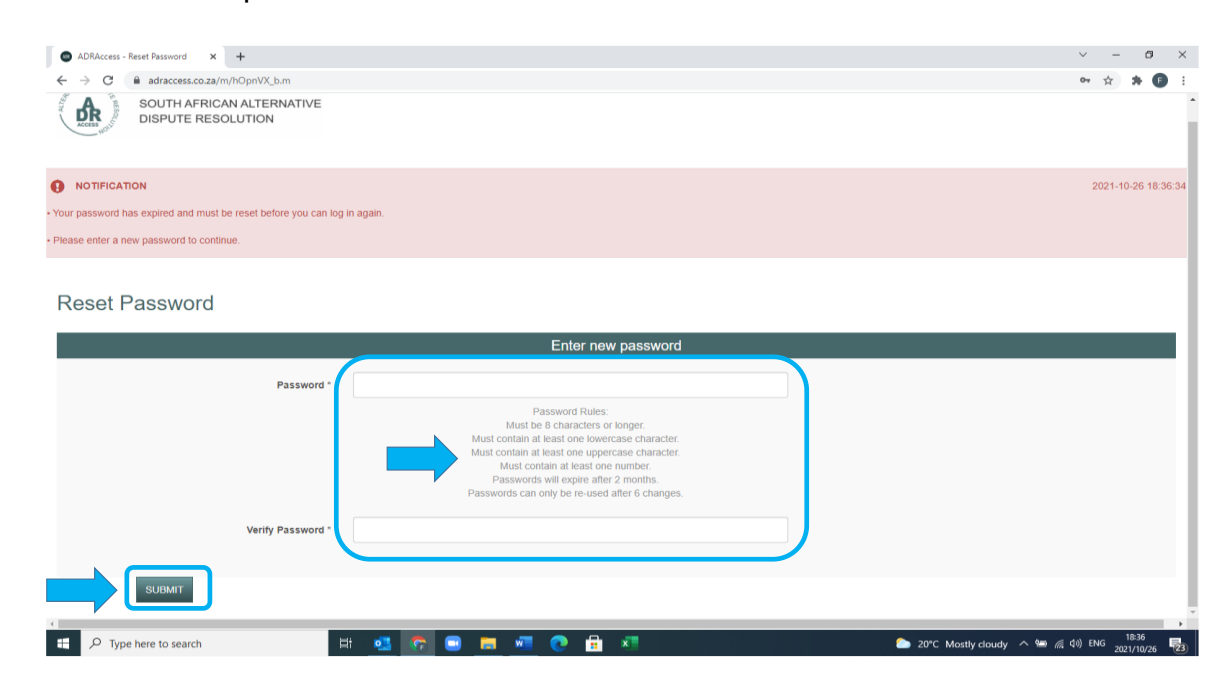

#### STEP 4

- Once the password has been chosen the user will click on the <u>SUBMIT</u> button.
- The user will then receive an onscreen message that the password has successfully been reset.

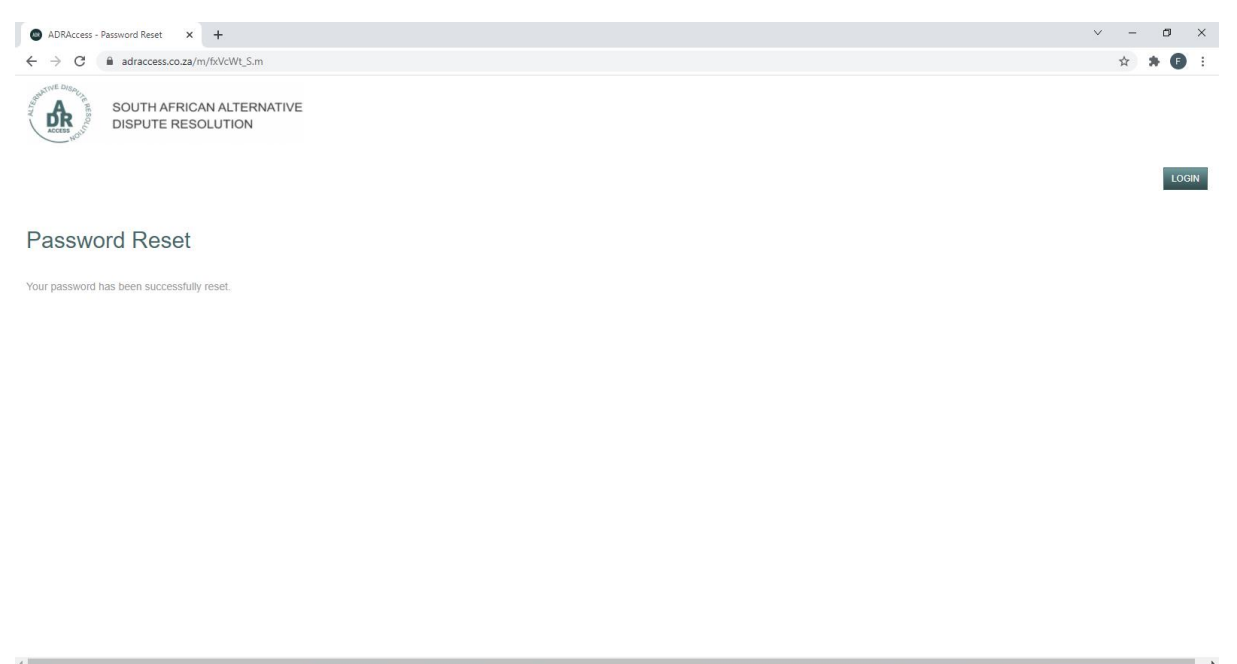

#### <u>STEP 6</u>

- > To log in the user must then click on the **LOG IN** button.
- > The user will then be diverted to the ADR Access LOG IN Page. Once on the page the user must then log in using his email address and new password.

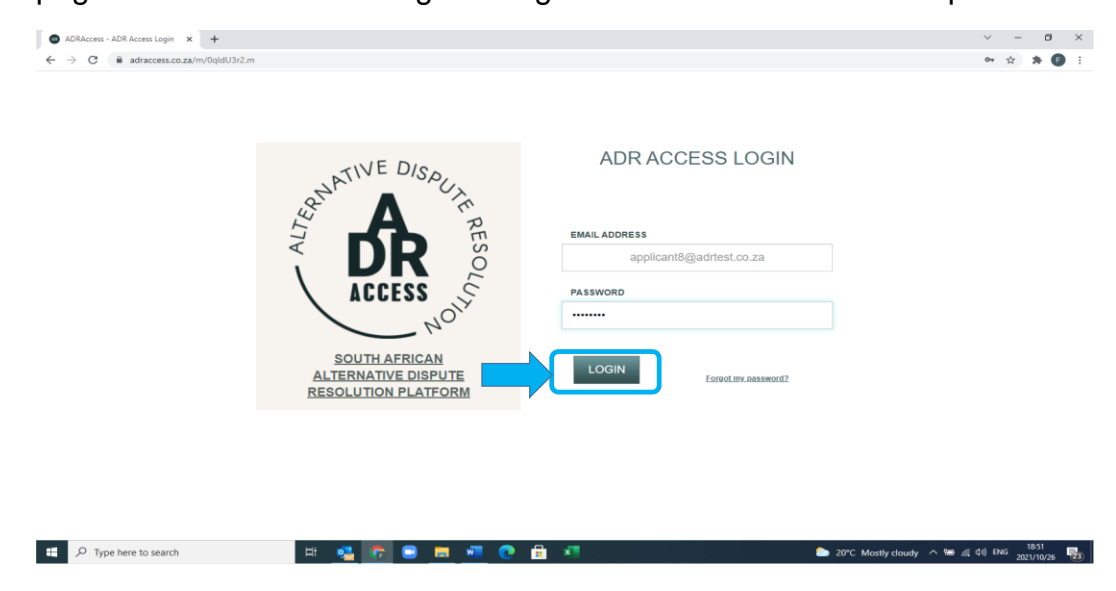

#### <u>STEP 7</u>

- > Once logged in the user will be diverted to their profile page.
- Before a user is able to create a new dispute and/or defend or make a settlement offer on an existing dispute he will be requested to complete some additional information to finalize his profile.
- A link is provided to click on in the notification message. Click on link and complete the requested information. Once finalized the user must click on the <u>SAVE</u> button.

| → C  adraccess.co.za/m/NOBSCWUm.m                                                                                                    |                                                                 |                                                          |                                                                    |                  |                                       | 아 ☆                          |
|----------------------------------------------------------------------------------------------------|-----------------------------------------------------------------|----------------------------------------------------------|--------------------------------------------------------------------|------------------|---------------------------------------|------------------------------|
| SOUTH AFRICAN ALTERN<br>DISPUTE RESOLUTION                                                                                                    | IATIVE                                                          | HOME                                                     | DISPUTES -                                                         | HEARINGS -       | CREDITS -                             | 1 APP                        |
| NOTIFICATION                                                                                                    |                                                                 |                                                          |                                                                    |                  |                                       | 2021-10-26 18                |
| outstanding.                                                                                                    |                                                                 |                                                          |                                                                    |                  |                                       | 2021-10-26 18                |
|                                                                                                    |                                                                 |                                                          |                                                                    |                  |                                       |                              |
| Only once you have saved your personal information                                                                                                    | ition will you be able to register a new di                     | ispute or exercise the option to                         | either settle or defend and ex                                     | usting dispute.  |                                       |                              |
| Only once you have saved your personal information     ADR Access - APP 8 APP     Show 100 v entres                                                                   | ation will you be able to register a new di                     | ispute or exercise the option to                         | either settle or defend and ex                                     | isting dispute.  | Search                                |                              |
| Only once you have saved your personal information     ADR Access - APP 8 APP Show 100 v entres     D // Applicant // Respondent                                      | tion will you be able to register à new di                      | spute or exercise the option to                          | either settle or defend and ex                                     | isting dispute   | Search.                               | 41 Initiated                 |
| Crity once you have saved your personal information     ADR Access - APP 8 APP     Show inceentres     D // Applicant // Respondent                                   | tion will you be able to register a new di                      | spute or exercise the option to<br>Charperson No results | either settle or defend and ex<br>Dispute Status<br>found          | Instang dispute. | Search:                               | I Initiated                  |
| Only once you have saved your personal information     ADR Access - APP 8 APP     Show      To gradient entres     Diagonal Applicant Respondent                      | tton will you be able to register a new di 2 8 Gey Dispute Type | spute or exercise the option to                          | ether settle or defend and ex                                      | ssting dispute.  | Search                                | II Initiated                 |
| Only once you have saved your personal information     ADR Access - APP 8 APP      Dow      O     Person     Person     Person                                        | tion will you be able to register a new di                      | spute or exercise the option to                          | ether settle or defend and ex                                      | ssting dispute:  | Search:<br>Il Outcome Status<br>First | II Initiated<br>Previous Nex |
| Only once you have saved your personal information     ADR Access - APP 8 APP Show      To get a stress     Appleant      Respondent      Showing 8 to 0 of 0 entries | tton will you be able to register a new di                      | spute or exercise the option to                          | ether settle or defend and ex<br>Dispute Status<br>found<br>© 2021 | ssting dispute:  | Bearch: Outcome Status First First    | Previous Nex                 |

#### <u>STEP 8</u>

Once the user clicks on the <u>SAVE</u> button, he will receive a notification message confirming that the information provided has been saved.

The user will then be prompted to click on the <u>BACK</u> or <u>DISPUTE</u> buttons to be diverted back to their profile page.

| C adraccess.co.za/m/c_MP_x1B.m                                          |                                         |                           |            |           | ☆ \$               |
|-------------------------------------------------------------------------|-----------------------------------------|---------------------------|------------|-----------|--------------------|
| SOUTH AFRICAN ALTERNATIVE<br>DISPUTE RESOLUTION                         |                                         | HOME DISPUTES -           | HEARINGS - | CREDITS - | 0 cree             |
| The Individual Information has been saved.                              |                                         |                           |            | 202       | 1-10-26 19:05:28   |
|                                                                         |                                         |                           |            |           | 2021-10-26 19:05:2 |
| a defend or settle the matter, proceed to click on the BACk             | or DISPLITE button above and then selec | of the respective dispute |            |           |                    |
|                                                                         |                                         |                           |            |           |                    |
|                                                                         |                                         |                           |            |           |                    |
|                                                                         |                                         |                           |            |           |                    |
| °P 8 APP 8                                                              |                                         |                           |            |           |                    |
|                                                                         |                                         |                           |            |           |                    |
| P 8 APP 8                                                               |                                         |                           |            |           |                    |
| P 8 APP 8                                                               |                                         | APP 8 APP 8               |            |           |                    |
|                                                                         | ADP 6                                   | APP 8 APP 8               |            |           |                    |
| PP 8 APP 8                                                              | Арр 8                                   | APP 8 APP 8               |            | _         |                    |
| PP 8 APP 8<br>IMIDUAL INFORMATION<br>First Name<br>Surname              | Арр 8<br>Арр 8                          | APP 8 APP 8               |            |           |                    |
| PP 8 APP 8<br>Dividual INFORMATION<br>First Name<br>Surname             | АРР 8<br>АРР 8                          | APP 8 APP 8               |            |           |                    |
| PP 8 APP 8<br>SWIDUAL INFORMATION<br>First Name<br>Surname<br>ID Type * | APP 8<br>APP 8<br>ID Number             | APP 8 APP 8               | ~          |           |                    |

#### <u>STEP 9</u>

- Once the user is back on his profile page, he will be in a position to create a new dispute.
- However before creating a new dispute a user must purchase a credit. One credit will be required per new dispute created.

|                                                                                                    |                                   |                             |                             |                    |           | A                            |
|----------------------------------------------------------------------------------------------------|-----------------------------------|-----------------------------|-----------------------------|--------------------|-----------|------------------------------|
| NE Dise                                                                                                    |                                   |                             |                             |                    |           | 0 credi                      |
| SOUTH AFRICAN ALTERNATIV<br>DISPUTE RESOLUTION                                                                                                    | Æ                                 | HOME                        | DISPUTES -                  | HEARING S -        | CREDITS-  | CREATE NEW DIS               |
|                                                                                                    |                                   |                             |                             |                    |           | 2021-10-26 19:09:55          |
| Your credit balance is too low to create disputes. Cl                                                                                                    | lick here to order credits.       |                             |                             |                    |           |                              |
|                                                                                                    |                                   |                             |                             |                    |           |                              |
|                                                                                                    |                                   |                             |                             |                    |           |                              |
| IN ACCESS - AFE O AFE O                                                                                                    |                                   |                             |                             |                    |           |                              |
| DR ACCESS - AFF 0 AFF 0                                                                                                    |                                   |                             |                             |                    |           |                              |
|                                                                                                    |                                   |                             |                             |                    | Search:   |                              |
| w 100 v entries                                                                                                    | City II Dispute Type              | Chairperson                 | IT Dispute Status           | Response Status    | Search:   | Initiated                    |
| W [100 ] entries     JF Applicant    Respondent                                                                                                    | City Dispute Type                 | It Chairperson No results   | IT Dispute Status           | Response Status    | Search:   | IT Initiated                 |
| If Access - AFP 6 AFP 6           w [100 ]           entres           If Applicant           ing 0 to 0 of 0 entries                                                                                                    | City II Dispute Type              | Chairperson<br>No results   | IT Dispute Status           | Response Status    | Search:   | Initiated                    |
| If Access - AFF 6 AFF 6           If Applicant           If Applicant           If 0 to 0 of 0 entries                                                                                                    | City II Dispute Type              | Chairperson<br>No results   | IT Dispute Status           | IF Response Status | Search:   | It initiated                 |
| III ACCESS - AFF 0 AFF 0           w [00 ] entries           III Applicant           III Applicant           wing 0 to 0 of 0 entries                                                                                                    | City 📗 Dispute Type               | Charperson<br>No results    | Dispute Status              | Response Status    | Search:   | I Initiated                  |
| IT ACCESS - AFF O AFF O<br>IT Applicant II Respondent II<br>wing 0 to 0 of 0 entries                                                                                                    | City 🔠 Dispute Type               | II Charperson<br>No results | Dispute Status found        | II Response Status | Search:   | IT Initiated                 |
| IT ACCESS - AFF O AFF O<br>w [100 v] entries<br>If Applicant II Respondent II<br>wing 0 to 0 of 0 entries                                                                                                    | City Dispute Type                 | Chargerson     No results   | Dispute Status              | Response Status    | Search: [ | I Initiated                  |
| IT ACCESS - AFF O AFF O<br>to CO - Jentites<br>If Applicant II Respondent II<br>wing 0 to 0 of 0 entries                                                                                                    | City    Dispute Type              | Charperson     No results   | I Orspute Status            | IT Response Status | Search:   | Previous Next L              |
| IT ACCESS - AFF O AFF O<br>w 000 - entries<br>IF Applicant II Respondent II<br>wing 0 to 0 of 0 entries                                                                                                    | Cely II Dispute Type <sup>1</sup> | E Chatperson No results     | II Dispute Blatus           | 11 Response Status | Search [  | Instated                     |
| IT Applicant I Prespondent II                                                                                                    | Cety    Dispute Type              | I Chaleperson<br>No results | II Dispute Status           | 11 Response Status | Search [  | Initiated                    |
| In Access - AFF 6 AFF 6<br>to Color - Color - Co | City 🔢 Dispute Type               | Charperson No results       | Dispute Status found 0 2021 | 11 Response Status | Search [  | initiated<br>Previous Next ( |